## DEPAR FFPE TISSUE MEASUREMENT PROTOCOL FOR ROUND-ROBIN EXPERIMENT VERSION 5.0 SUMMARY

Created: 06/06/16

### Contents

| Α. | Initial imaging, selection of areas and annotating regions of Interest from H&E sections (performed by CENT | RE 1)2 |
|----|----------------------------------------------------------------------------------------------------|--------|
|    | Macro and HiRes montage images of H&E slides                                                                | 2      |
| В. | Receipt of tissue samples and Raman Spectroscopic Measurements at CENTRE 1 and remote sites                 | 11     |
| C. | Imaging and selection of areas of Interest from unstained sections using H&E annotated images               | 11     |
| D. | Raman Measurement collection                                                                                | 24     |
| 8  |                                                                                                    |        |

1

### A. Initial imaging, selection of areas and annotating regions of Interest from H&E sections (performed by CENTRE 1)

### Macro and HiRes montage images of H&E slides

a. Open lid on the 802 by pushing 'Locked' button

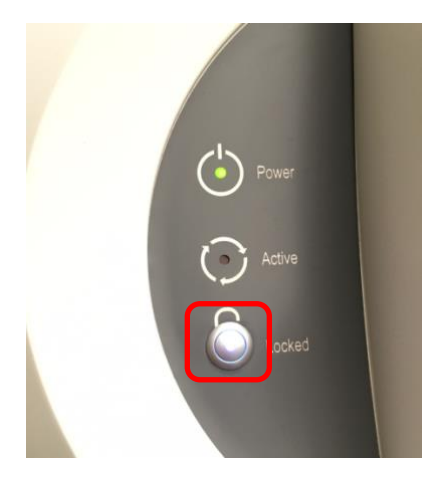

b. Open Wire, click on the 'pathology workflow' button

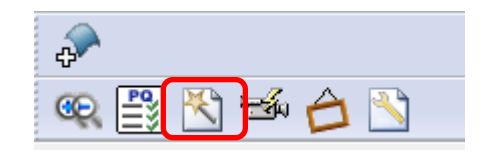

Make sure sample illumination is to 'transmitted' and macro X0.4 is selected on the magnification panel

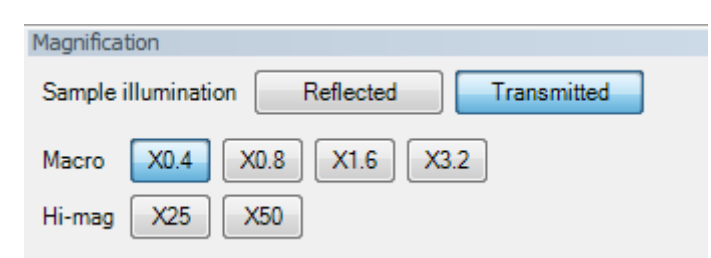

c. Click on the 'microscope slide 75 x 25 x 1 mm' tab and click on 'Go to Load position' button on the panel

| Pathology 1.0 (Alpha) |                                                          |  |
|-----------------------|----------------------------------------------------------|--|
| Summary               | Load sample                                              |  |
| Sample                | Select sample type from the list below:                  |  |
| Not set               | Microscope slide 75 x 25 x 1 mm                          |  |
| Image (macro)         | ◎ Left CaF2 plate                                        |  |
| Not set               | Right CaF2 plate                                         |  |
| Area of interest      | Rotating holder                                          |  |
| X1 = Not used         | ─ Tissue Holder                                          |  |
| Y1 = Not used         |                                                          |  |
| X2 = Not used         |                                                          |  |
| Y2 = Not used         |                                                          |  |
| Surface               |                                                          |  |
| Min = Not used        |                                                          |  |
| Max = Not used        | Automatically generate an image of the whole sample area |  |
| lmage (hi-mag)        | Go to load position Go to default position               |  |
| Not set               | Restart         Cancel         < Back                    |  |

The stage will move down and to loading position

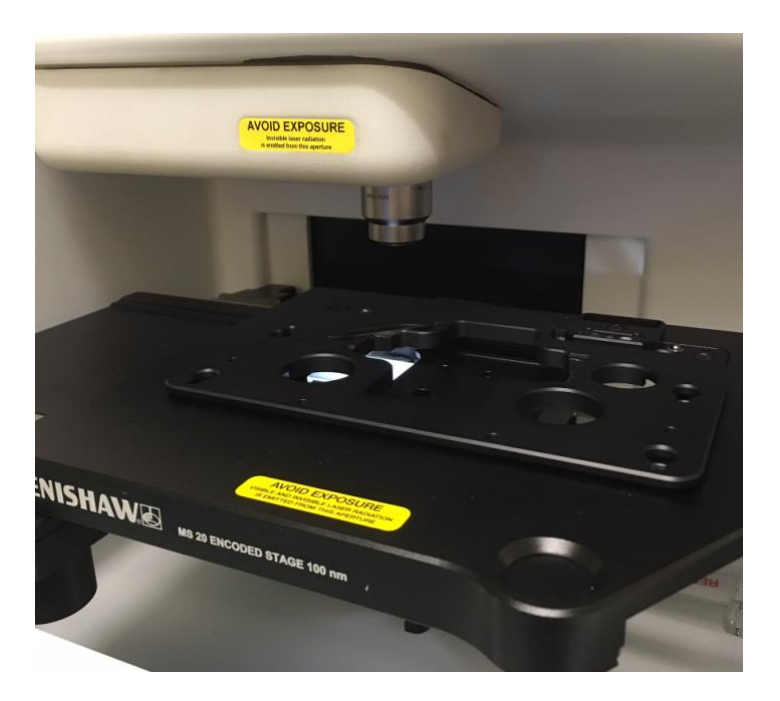

d. Mount H&E slide into glass slide holder and load tray

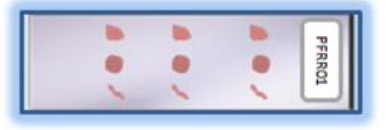

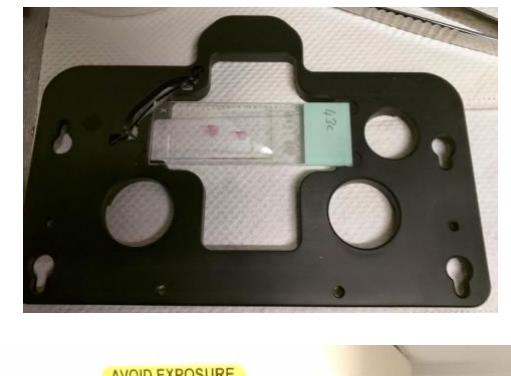

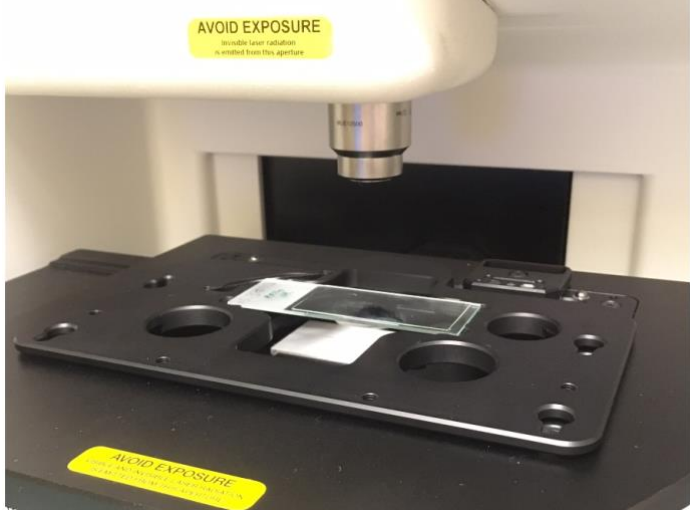

**e.** Click 'Go to default position' to set stage position and height to default position for microscope glass slides.

| Pathology 1.0 (Alpha) |                                                                    |  |
|-----------------------|--------------------------------------------------------------------|--|
| Summary               | Load sample                                                        |  |
| Sample                | Select sample type from the list below:                            |  |
| Not set               | Microscope slide 75 x 25 x 1 mm                                    |  |
| Image (macro)         | Left CaF2 plate                                                    |  |
| Not set               | Right CaF2 plate                                                   |  |
| Area of interest      | Rotating holder                                                    |  |
| X1 = Not used         | Tissue Holder                                                      |  |
| Y1 = Not used         |                                                                    |  |
| X2 = Not used         |                                                                    |  |
| Y2 = Not used         |                                                                    |  |
| Surface               |                                                                    |  |
| Min = Not used        | C Automatically, and an invest of the sub-shares of the sub-shares |  |
| Max = Not used        | Automatically generate an image of the whole sample area           |  |
| lmage (hi-mag)        | Go to load position Go to default position                         |  |
| Not set               | Restart         Cancel         < Back                              |  |

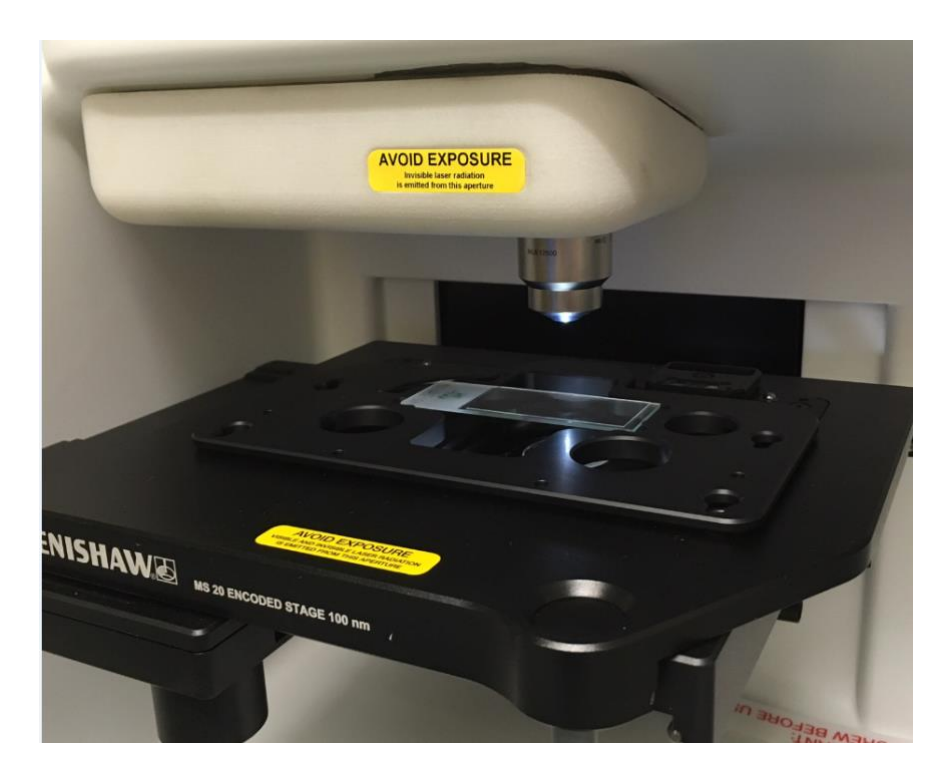

- f. When the sections of interest are in view on the live video, switch to HiRes x25 and focus on one of the sections of interest. Once a section is in focus, switch back to macro 0.4x and centre the field of view on the live video using trackball or clicking on the live video window
- g. Create single snap image of the low res image using: Live video -> Snap -> Single
- h. Save the live macro image as ID\_Path\_Instit\_HE\_macro.png using Snipping tool OR Save the image by right clicking over it: Save to -> With Axes
- Export the surface file using: Export -> Surface file -> save as ID\_Path\_Instit\_HE\_macro.srf)

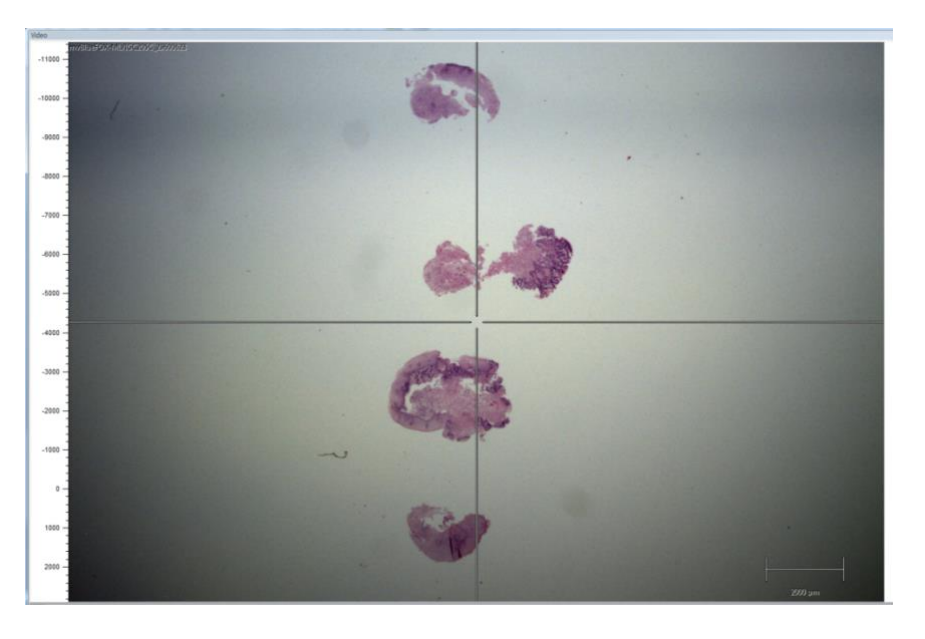

j. Click Next

| Pathology 1.0 (Alpha) |                                                          |  |
|-----------------------|----------------------------------------------------------|--|
| Summary               | Load sample                                              |  |
| Sample                | Select sample type from the list below:                  |  |
| Not set               | Microscope slide 75 x 25 x 1 mm                          |  |
| Image (macro)         | Left CaF2 plate                                          |  |
| Not set               | Right CaF2 plate                                         |  |
| Area of interest      | Rotating holder                                          |  |
| X1 = Not used         | Tissue Holder                                            |  |
| Y1 = Not used         | - · · · · · · · · · · · · · · · · · · ·                  |  |
| X2 = Not used         |                                                          |  |
| Y2 = Not used         |                                                          |  |
| Surface               |                                                          |  |
| Min = Not used        |                                                          |  |
| Max = Not used        | Automatically generate an image of the whole sample area |  |
| lmage (hi-mag)        | Go to load position Go to default position               |  |
| Not set               | Restart Cancel < Back Next >                             |  |

**k.** Select region on the live video image of the first section to image and click next

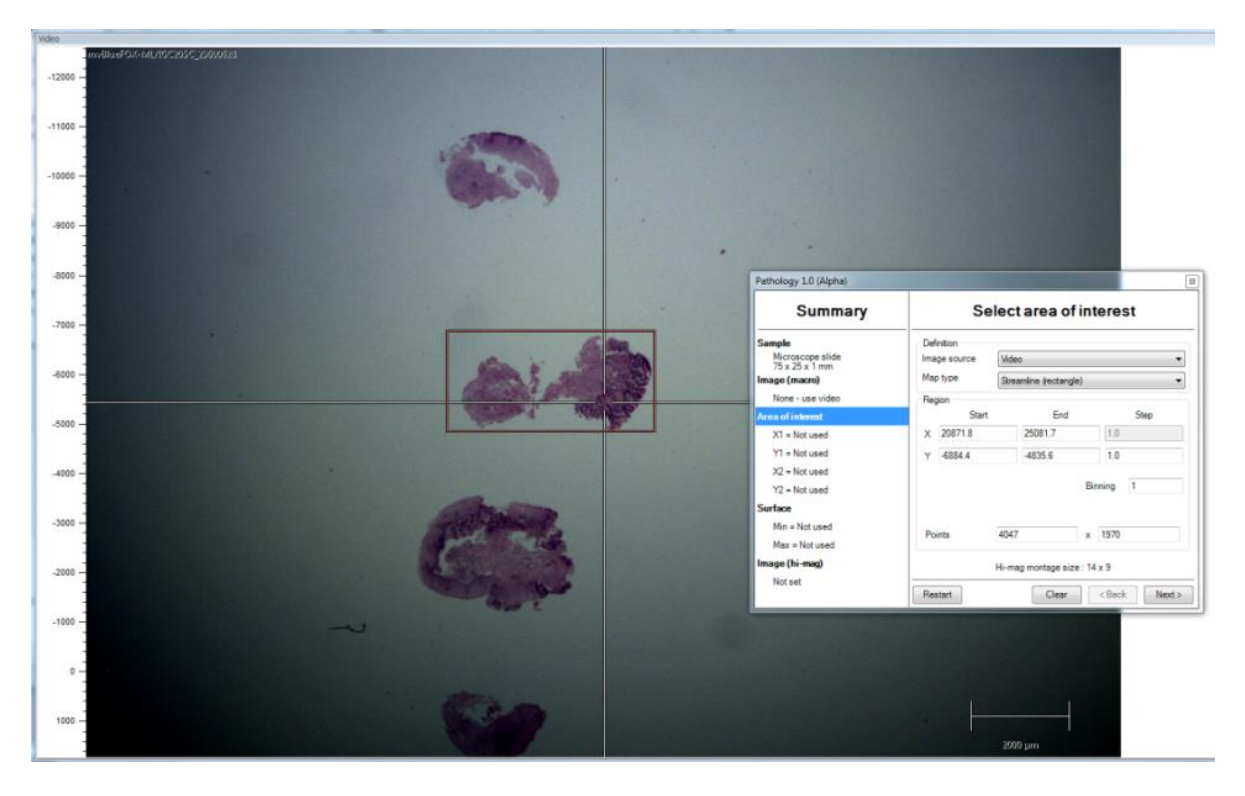

I. Deselect 'define surface' and 'collect Raman map' and click next

| Pathology 1.0 (Alpha)                                               |                                                                                                    |  |
|---------------------------------------------------------------------|----------------------------------------------------------------------------------------------------|--|
| Summary                                                             | Options                                                                                                    |  |
| Sample<br>Microscope slide<br>75 x 25 x 1 mm<br>Image (macro)       | Define surface over selected region     Collect image montage over selected region     I Let me review the montage before continuing |  |
| Area of interest<br>X1 = 20,871.8<br>Y1 = -6,884.4<br>X2 = 25.081.7 | Collect Raman map over selected region                                                                                               |  |
| Y2 = -4,835.6<br><b>Surface</b>                                     |                                                                                                    |  |
| Min = Not used<br>Max = Not used                                    |                                                                                                    |  |
| Image (hi-mag)<br>Notset                                            | Restart         Cancel         < Back         Next >                                                                                 |  |

 m. The workflow will prompt the user to verify focus of section at x25 magnification (you might have to switch between macro and x25 to get representative area). Click next

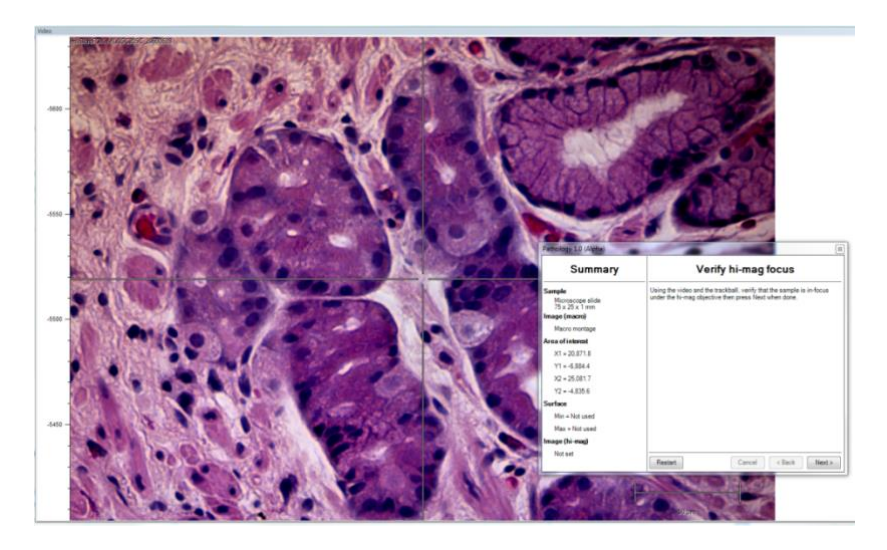

n. The workflow will begin creating the montage image of the selected section

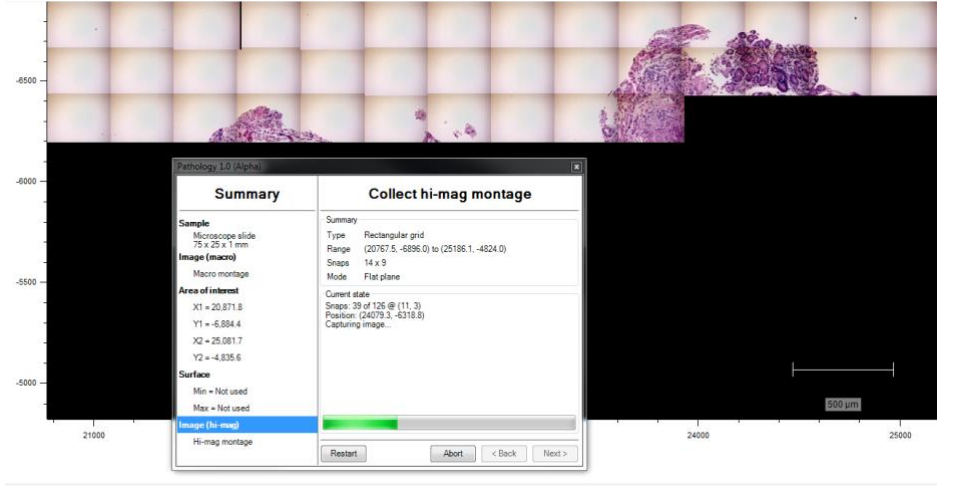

 Once the montage has been created, Screenshot and save the image using Snipping tool (and Export -> Surface file -> save as ID\_Path\_Instit\_HE\_section.srf)

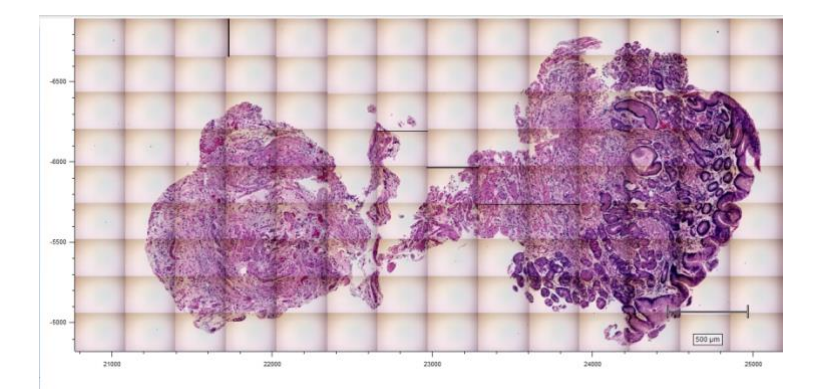

p. Using the x25 in live viewer you can annotate this representative hiRes image with areas of interest for Raman mapping

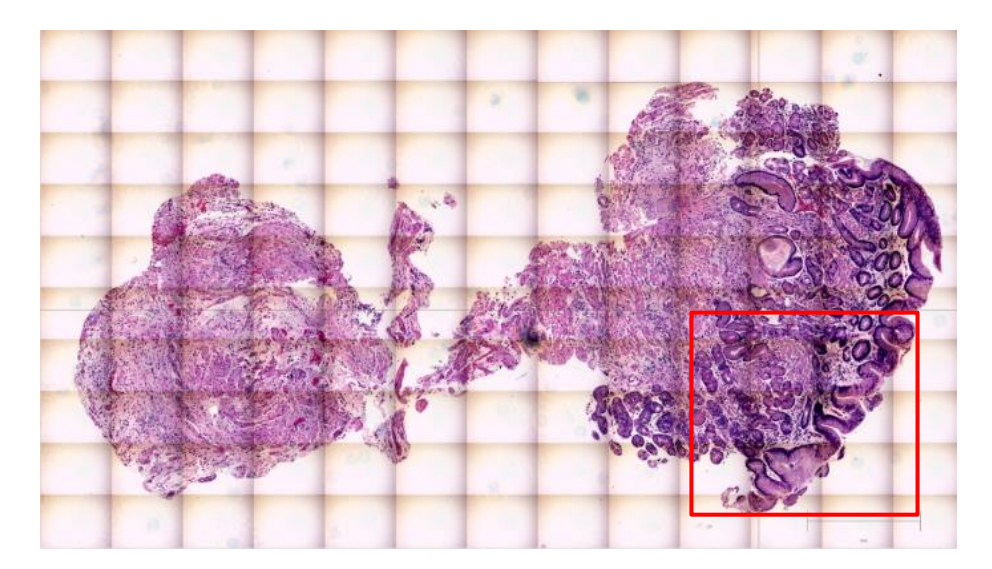

(Performed using 802)

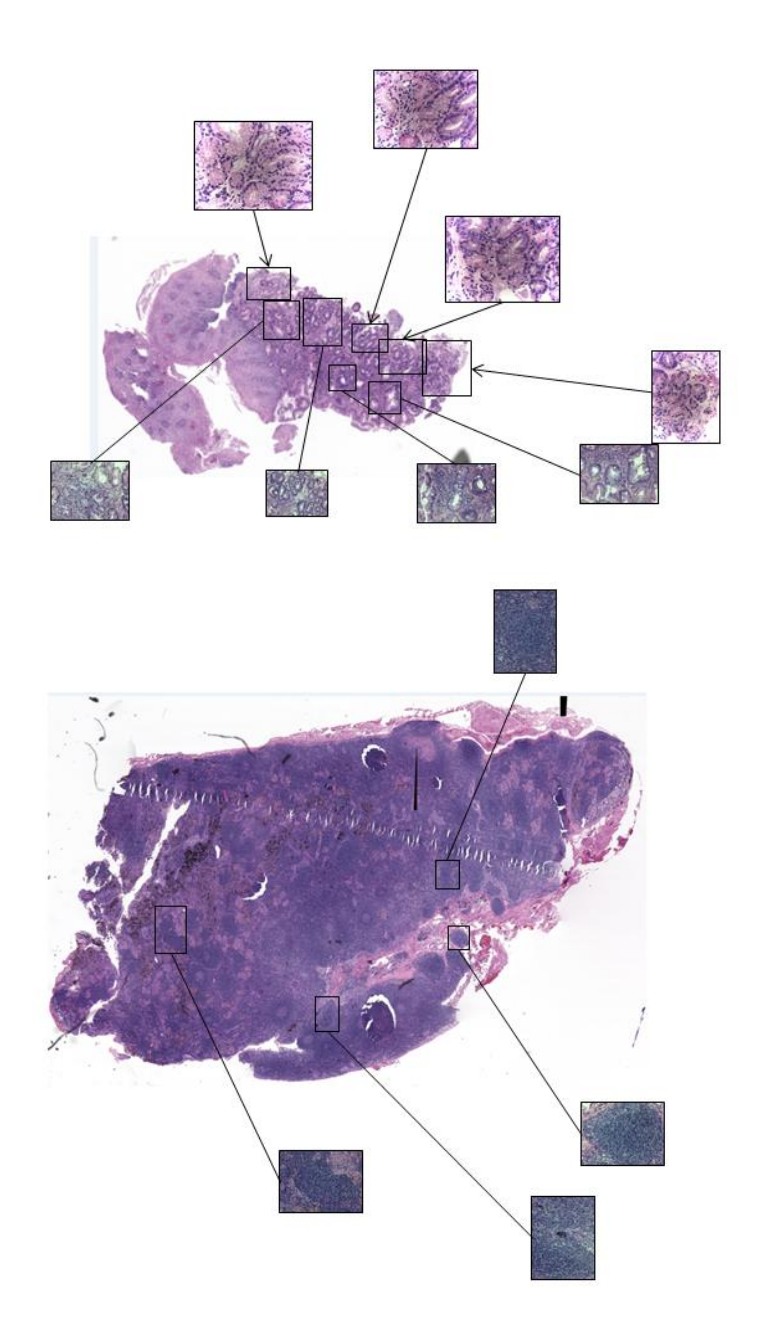

(these representative images and annotations were performed using CENTRE 1's external digital microscopes and 10x and 20x objectives: top is IM and bottom is AC)

- Repeat this process for different areas of this section as well as regions of interest on other sections on this slide (and Export -> Surface file -> save as ID\_Path\_Instit\_HE\_section.srf)
- r. Eventually you will build up a collect of representative images from slide samples

15\_22502

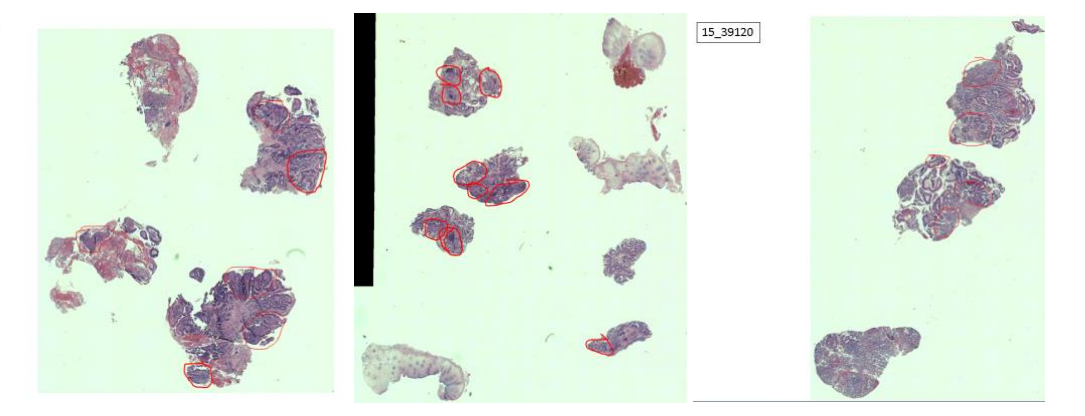

- s. CENTRE 1 will compile these representatives images, annotations and Hi-mag images into a PowerPoint document for other sites to use and reference for selecting areas of interest on the unstained sections
- t. CENTRE 1 will use these images, annotations and original H&E glass slide to get confirmation of pathology diagnosis of selected areas by first the consultant histopathologist and then blinded second opinion by other pathologists

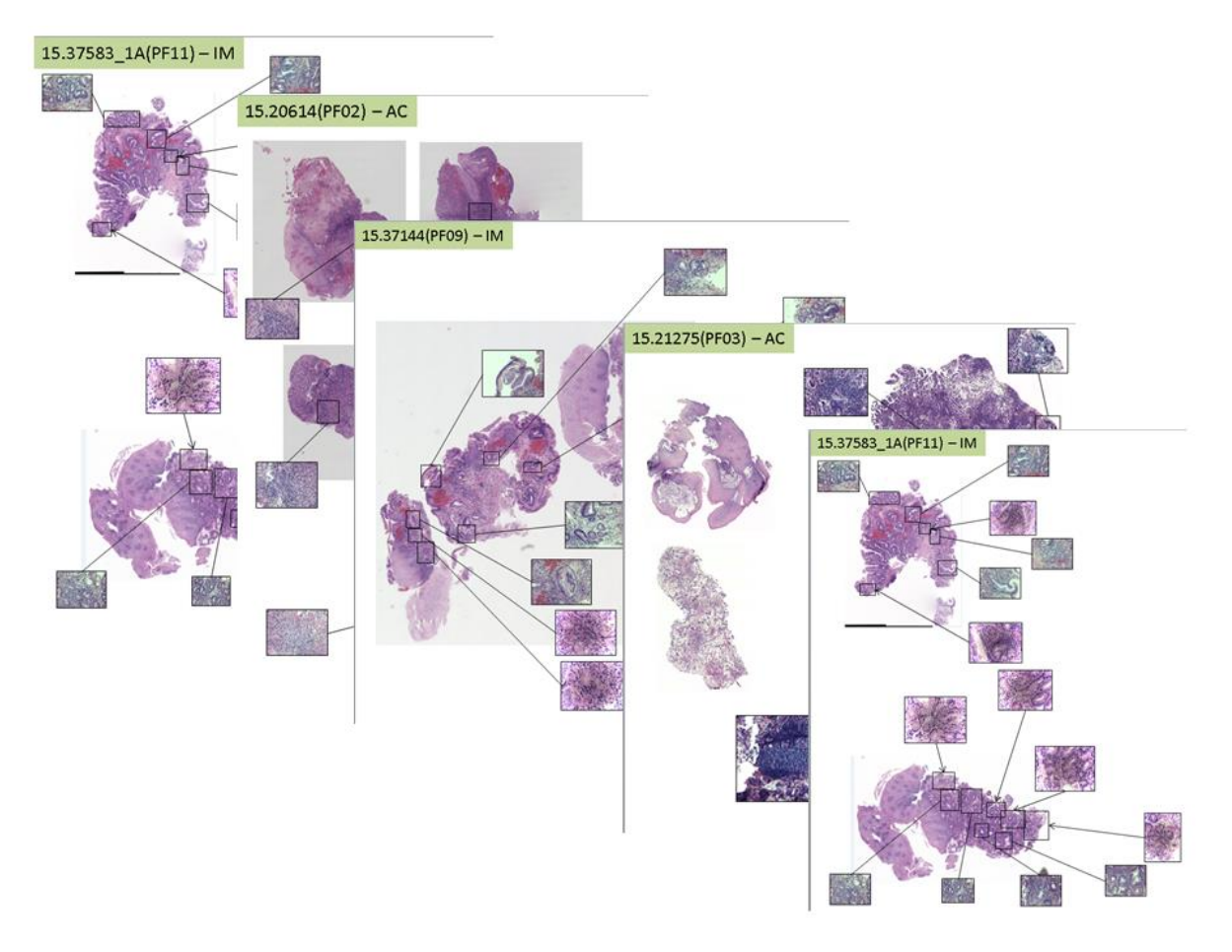

(these representatives and annotations were performed using CENTRE 1's external digital microscopes)

## B. Receipt of tissue samples and Raman Spectroscopic Measurements at CENTRE 1 and remote sites

For the remote sites, on delivery of samples, remove samples (in the slide holders) from the bubble-wrap packaging and store at room temperature for future Raman measurements. **Measure samples within a week of receipt to prevent degradation of sample quality.** 

Print out digital data which has been emailed (by CENTRE 1) to the sites detailing the regions of interest selected from tissue sections on each slide.

The users at each site will select corresponding map regions at 10um pixel resolution (select 10YBin binning) resulting in ~2000 spectral points per map [not exceeding 6000 spectra points per tissue sample slide]. Each spectral point will be acquired for **6s** resulting in ~30-60 mins mapping time for each region map depending on size. See following section

CENTRE 1 will determine the order of preference for the relevant regions on a slide so that all sites are measuring the same regions from each slide. These will be annotated on the PowerPoint slides with the H&E and unstained sections. Users are asked to acquire at least 4000 spectra points in total for each section (~1000-2000 spectra per map).

# C. Imaging and selection of areas of Interest from unstained sections using H&E annotated images (performed by all)

On morning of tissue measurements, perform external standard measurements using protocol: STANDARDS MEASUREMENT PROTOCOL\_v2\_withAppendix\_190516

a. Open lid on 802 by pushing 'Locked' button

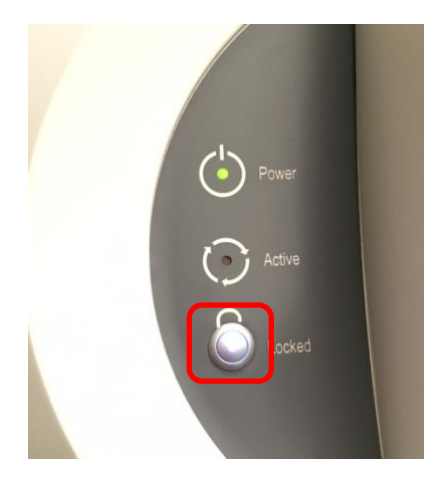

**b.** Open Wire, click on the 'pathology workflow' button

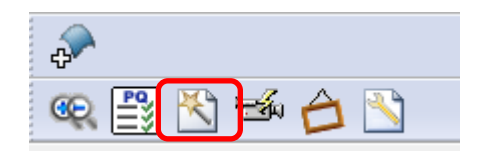

**c.** Make sure sample illumination is to 'Reflected' and macro X0.4 is selected on the magnification panel

| Magnification                             |
|-------------------------------------------|
| Sample illumination Reflected Transmitted |
| Macro X0.4 X0.8 X1.6 X3.2                 |
| Hi-mag X25 X50                            |

d. Check 'automatically generate an image', click on the 'microscope slide 75 x 25 x 1 mm' tab and click on 'Go to Load position' button on the panel

| Pathology 1.0 (Alpha)              |                                                          |  |
|------------------------------------|----------------------------------------------------------|--|
| Summary                            | Load sample                                              |  |
| Sample                             | Select sample type from the list below:                  |  |
| Microscope slide<br>75 x 25 x 1 mm | Microscope slide 75 x 25 x 1 mm                          |  |
| Image (macro)                      | Left CaF2 plate                                          |  |
| Not set                            | Right CaF2 plate                                         |  |
| Area of interest                   | Rotating holder                                          |  |
| X1 = Not used                      | Tissue Holder                                            |  |
| Y1 = Not used                      |                                                          |  |
| X2 = Not used                      |                                                          |  |
| Y2 = Not used                      |                                                          |  |
| Surface                            |                                                          |  |
| Min = Not used                     |                                                          |  |
| Max = Not used                     | Automatically generate an image of the whole sample area |  |
| Image (hi-mag)                     | Go to load position Go to default position               |  |
| Not set                            | Restart Cancel < Back Next >                             |  |

The stage will move down and to loading position

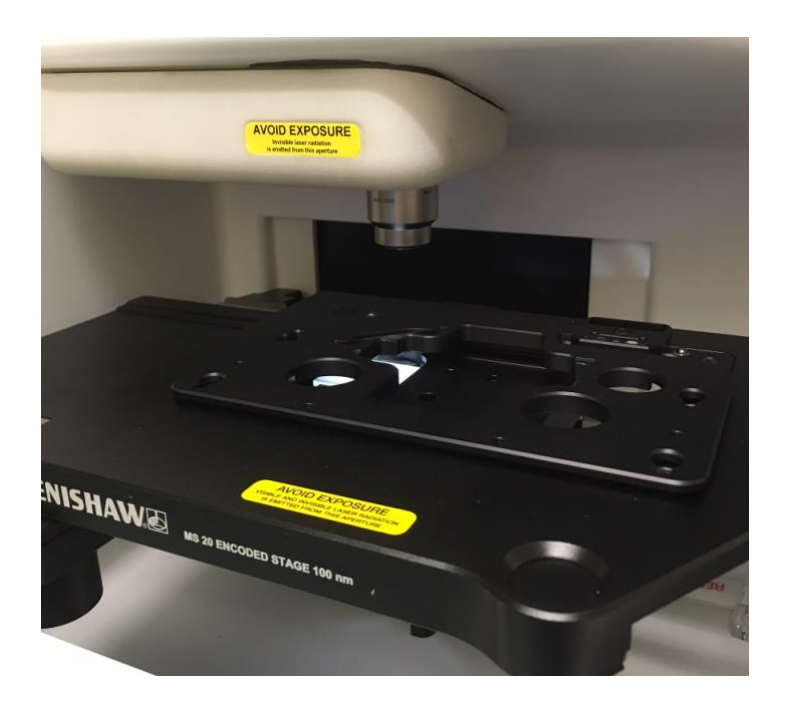

e. Take out sample slide from slide holder. Identification of the slide will be written/etched on the opposite side of the stainless steel slide (duller side) using a diamond crystal pen. The ID will also be clearly written on a white sticker on the reverse side of the slide.

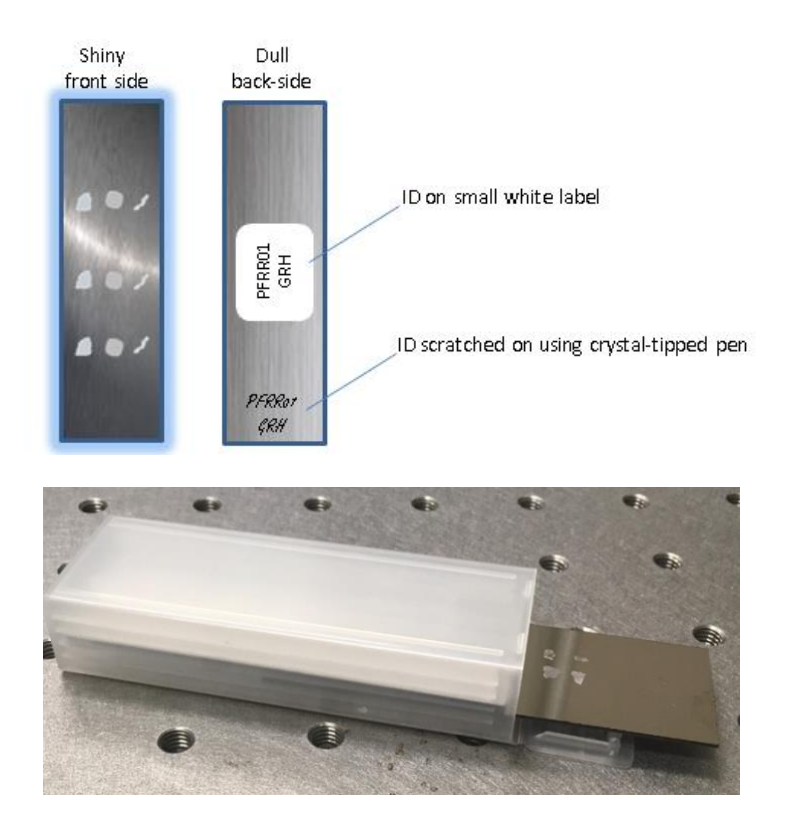

f. Make sure to close slide holder to prevent dust particles from getting on the other slides in the holder

g. Carefully place the stainless steel slide into the 'microscope slide' mounting tray shiny side up making sure to orientate the slide similar to orientation of H&E section image

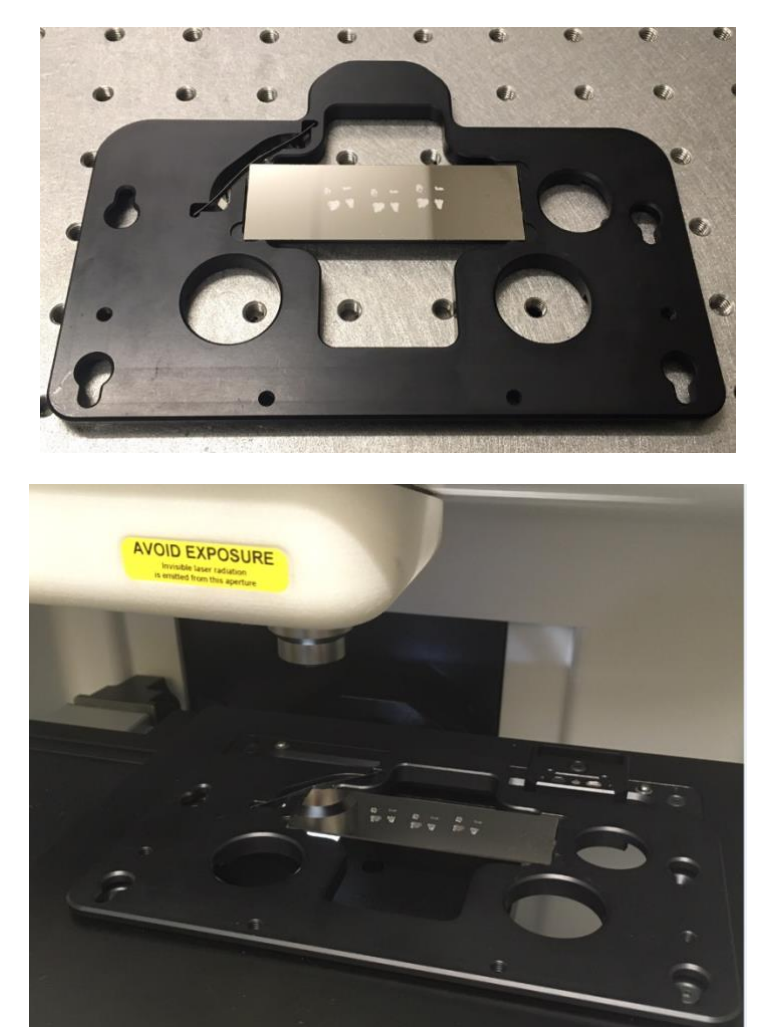

- **h.** Click 'Go to default position' to stage position and height to default position for microscope slides.
- i. Close lid

| Pathology 1.0 (Alpha)              |                                                                            |  |
|------------------------------------|----------------------------------------------------------------------------|--|
| Summary                            | Load sample                                                                |  |
| Sample                             | Select sample type from the list below:<br>Microscope slide 75 x 25 x 1 mm |  |
| Microscope slide<br>75 x 25 x 1 mm |                                                                            |  |
| Image (macro)                      | Left CaF2 plate                                                            |  |
| Not set                            | Right CaF2 plate                                                           |  |
| Area of interest                   | Rotating holder                                                            |  |
| X1 = Not used                      | Tissue Holder                                                              |  |
| Y1 = Not used                      |                                                                            |  |
| X2 = Not used                      |                                                                            |  |
| Y2 = Not used                      |                                                                            |  |
| Surface                            |                                                                            |  |
| Min = Not used                     |                                                                            |  |
| Max = Not used                     | Automatically generate an image of the whole sample area                   |  |
| Image (hi-mag)                     | Go to load position Go to default position                                 |  |
| Not set                            | Restart         Cancel         < Back                                      |  |

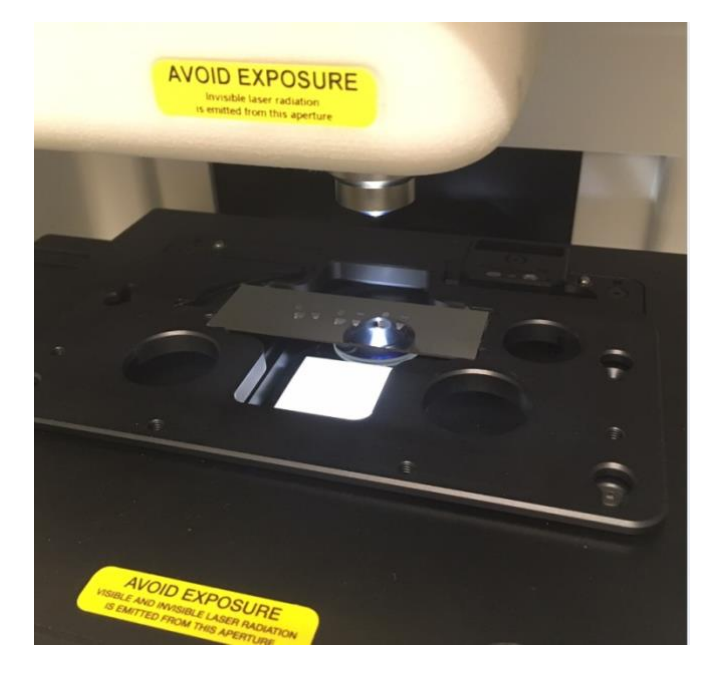

j. Screenshot and save the live macro image using Snipping tool (and Export -> Surface file -> save as ID\_Path\_Instit\_US\_macro.srf). Click Next

| Pathology 1.0 (Alpha)              |                                                             |  |
|------------------------------------|-------------------------------------------------------------|--|
| Summary                            | Load sample                                                 |  |
| Sample                             | Select sample type from the list below:                     |  |
| Microscope slide<br>75 x 25 x 1 mm | Microscope slide 75 x 25 x 1 mm                             |  |
| Image (macro)                      | Left CaF2 plate                                             |  |
| Not set                            | Right CaF2 plate                                            |  |
| Area of interest                   | Rotating holder                                             |  |
| X1 = Not used                      | ◎ Tissue Holder                                             |  |
| Y1 = Not used                      | 0                                                           |  |
| X2 = Not used                      |                                                             |  |
| Y2 = Not used                      |                                                             |  |
| Surface                            |                                                             |  |
| Min = Not used                     | 📼 Automatically, according to improve of the sub-the second |  |
| Max = Not used                     | Automatically generate an image of the whole sample area    |  |
| lmage (hi-mag)                     | Go to load position Go to default position                  |  |
| Not set                            | Restart         Cancel         < Back                       |  |

**k.** Using the annotated H&E images supplied by CENTRE 1, select the correct tissue section(s) to be used for Raman imaging on the newly generated macro montage.

| Summary                            | Se                                                                                                    | lect area                                                                                                    |                                                                                                    |
|------------------------------------|----------------------------------------------------------------------------------------------------|----------------------------------------------------------------------------------------------------|----------------------------------------------------------------------------------------------------|
|                                    |                                                                                                    | lectured                                                                                                    | orinterest                                                                                                    |
| Sample                             | Definition                                                                                                    |                                                                                                    |                                                                                                    |
| Microscope slide<br>75 x 25 x 1 mm | Image source                                                                                                    | Video                                                                                                    |                                                                                                    |
| Image (macro)                      | Map type                                                                                                    | Streamline (rect                                                                                                    | angle)                                                                                                    |
| None - use video                   | Region                                                                                                    |                                                                                                    |                                                                                                    |
| Area of interest                   | Start                                                                                                    | E                                                                                                    | nd Step                                                                                                    |
| X1 = Not used                      | X -3258.3                                                                                                    | 426.1                                                                                                    | 1.1                                                                                                    |
| Y1 = Not used                      | Y -1030.2                                                                                                    | 965.2                                                                                                    | 1.1                                                                                                    |
| X2 = Not used                      |                                                                                                    |                                                                                                    |                                                                                                    |
| Y2 = Not used                      |                                                                                                    |                                                                                                    | Binning 1                                                                                                    |
| Surface                            |                                                                                                    |                                                                                                    |                                                                                                    |
| Min = Not used                     | Points                                                                                                    | 3414                                                                                                    | x 1815                                                                                                    |
| Max = Not used                     |                                                                                                    |                                                                                                    |                                                                                                    |
| Image (hi-mag)                     | Hi-mag montage size : 12 x 9                                                                                                    |                                                                                                    |                                                                                                    |
| Not set                            | Pertert                                                                                                    | Cle                                                                                                    | e Rack                                                                                                    |
|                                    | Sample<br>Microscope slide<br>75 x 25 x 1 mm<br>Image (maco)<br>None - use video<br>Area of intercat<br>X1 = Not used<br>Y1 = Not used<br>Y2 = Not used<br>Surface<br>Min = Not used<br>Image (hi-mag)<br>Not set | Sample         Definition           Microscope slide         Image source           Image (macro)         Mae type           None - use video         Region           Area of interest         X - 3258.3           Y1 = Not used         Y - 1030.2           Y2 = Not used         Y - 1030.2           Surface         Min = Not used           Max = Not used         Points           Image (hi-mag)         Not set | Sample     Definition       Microscope slide<br>75 x 25 x1 mm     Image source       Image (macro)     Map type       Nore - use video     Region       Area of interest     Start       X1 = Not used     Y       Y2 = Not used     Y       Y2 = Not used     Y       Surface     Max = Not used       Max = Not used     Points       J414     Hi-mag montage       Not set     Restart |

I. Deselect 'define surface' and click next

| Pathology 1.0 (Alpha)                                                                                                    |                                                                                                    |  |
|----------------------------------------------------------------------------------------------------|----------------------------------------------------------------------------------------------------|--|
| Summary                                                                                                    | Options                                                                                                    |  |
| Sample           Microscope slide           75 x 25 x 1 mm           Image (macro)           Macro montage           Area of interest           X1 = 14,817.4           Y1 = -3,444.7           X2 = 15,898.5 | <ul> <li>Define surface over selected region</li> <li>Collect image montage over selected region</li> <li>Let me review the montage before continuing</li> <li>Collect Raman map over selected region</li> </ul> |  |
| Y2 = -2,671.6<br>Surface                                                                                                    |                                                                                                    |  |
| Min = Not used<br>Max = Not used<br>Image (hi-mag)                                                                                                    |                                                                                                    |  |
| Not set                                                                                                    | Restart         Cancel         < Back         Next >                                                                                                    |  |

m. The workflow will prompt the user to verify focus of section at x25 magnification (you might have to switch between macro and x25 and move to different position to get representative area).

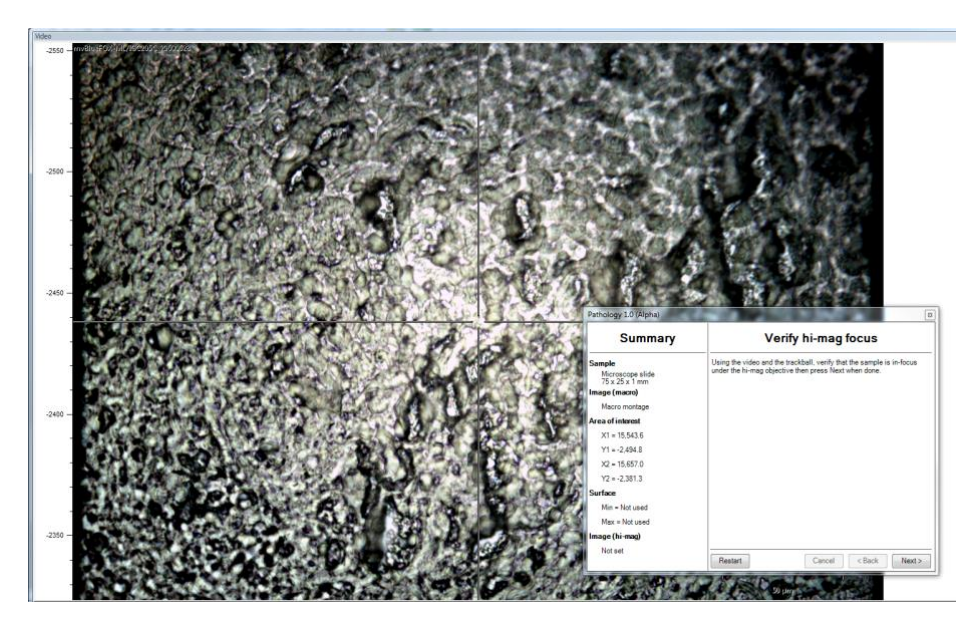

- n. Click next
- o. The workflow will begin creating the montage image of the selected section
- p. Once the montage has been created, Screenshot and save the image using Snipping tool (and Export -> Surface file -> save as ID\_Path\_Instit\_US\_section.srf)

### Using Pathology workflow sub-module

 Once montage is completed, select 'refine the area of interest' from the next panel to redefine the area to be used for Raman mapping <u>FROM THE Hi-MAG</u> <u>IMAGE</u>. Click Next

| Summary                            | Review hi-mag image                               |  |
|------------------------------------|---------------------------------------------------|--|
| Sample                             | Review the image and select the required action : |  |
| Microscope slide<br>75 x 25 x 1 mm | Select a different area of interest               |  |
| mage (macro)                       | Create a surface to improve image focus           |  |
| Macro montage                      | Refine the area of interest                       |  |
| Area of interest                   | Collect a Raman map                               |  |
| X1 = 15,543.6                      |                                                   |  |
| Y1 = -2,494.8                      |                                                   |  |
| X2 = 15,657.0                      |                                                   |  |
| Y2 = -2,381.3                      |                                                   |  |
| Surface                            |                                                   |  |
| Min = Not used                     |                                                   |  |
| Max = Not used                     |                                                   |  |
| mage (hi-mag)                      |                                                   |  |
| Hi-mag montage                     | Restart         Cancel         < Back             |  |
|                                    | -                                                 |  |
| gy 1.0 (Alpha)                     |                                                   |  |
| C                                  | Define area of interest                           |  |

| Pathology 1.0 (Alpha)                                         |                                        | 8                                                                             |
|---------------------------------------------------------------|----------------------------------------|-------------------------------------------------------------------------------|
| Summary                                                       | Re                                     | fine area of interest                                                         |
| Sample<br>Microscope slide<br>75 x 25 x 1 mm<br>Image (macro) | Definition<br>Image source<br>Map type | Hi-mag image : 'Microscope slide 75 x 25 x 1 rr •<br>Streamline (rectangle) • |
| Macro montage                                                 | Region                                 |                                                                               |
| Area of interest                                              |                                        |                                                                               |
| X1 = 15,543.6                                                 |                                        |                                                                               |
| Y1 = -2,494.8                                                 |                                        |                                                                               |
| X2 = 15,657.0                                                 |                                        | No region selected.                                                           |
| Y2 = -2,381.3                                                 | Drag a rectar                          | ngle over the required area to select a region.                               |
| Surface                                                       | Alt-dra                                | ag a rectangle to zoom in on the image.                                       |
| Min = Not used                                                |                                        |                                                                               |
| Max = Not used                                                |                                        |                                                                               |
| Image (hi-mag)                                                |                                        |                                                                               |
| Hi-mag montage                                                | Restart                                | Clear < Back Next >                                                           |

**b.** Using again the annotated H&E images supplied by CENTRE 1, select requested regions (ordered determined from CENTRE 1) on the live video image of the first section to image and click next

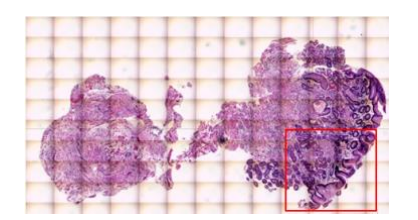

| Pathology 1.0 (Alpha)                                         |                                        |                                                 | Ε                            | -1000 - | TT            | T              | 1     | T      | TA        | 1 × 1     | See.                                                                                                    |
|---------------------------------------------------------------|----------------------------------------|-------------------------------------------------|------------------------------|---------|---------------|----------------|-------|--------|-----------|-----------|----------------------------------------------------------------------------------------------------|
| Summary                                                       | Re                                     | efine area of i                                 | nterest                      |         | 11            | 11             |       |        |           |           |                                                                                                    |
| Sample<br>Microscope slide<br>75 x 25 x 1 mm<br>Image (macro) | Definition<br>Image source<br>Map type | Hi-mag image : Micros<br>Streamline (rectangle) | cope slide 75 x 25 x 1 π   • |         | al            | 8              | 2     | 10     |           |           |                                                                                                    |
| Macro montage                                                 | Region                                 |                                                 |                              |         | 40.405        | 184            | 6.180 |        | 10000     | 10000     |                                                                                                    |
| Area of interest                                              | Start                                  | End                                             | Step                         |         | SPREAS P      | 1.12           | 1 190 | A . 2  | AN MARCH  | 136 3     | A. 1013.04/                                                                                                    |
| X1 = 15,543.6                                                 | × 15498.0                              | 15540.6                                         | 1.0                          | 1       | A DIAL OF THE | and the second | 1000  | 2.2    | 100000000 | Sector 10 |                                                                                                    |
| Y1 = -2,494.8                                                 | Y -2476.1                              | -2441.8                                         | 1.0                          |         | CONTRACTOR OF |                |       |        | 81 S 866  |           | 2000000                                                                                                    |
| X2 = 15,657.0                                                 |                                        |                                                 |                              | 100     |               | 31 1.53        | 6.4.  | Sec. 1 | 200       |           | STREET, STREET, STREET |
| Y2 = -2,381.3                                                 |                                        |                                                 | Binning 1                    |         |               | 刻 色 調合         | 14.20 | 1000   | 1941      | 2.6       | CONTRACTOR OF                                                                                                    |
| Surface                                                       |                                        |                                                 |                              |         |               |                |       |        | 1993      | 1000      | 100 C                                                                                                    |
| Min = Not used                                                |                                        |                                                 |                              |         |               | 1000           | 1.2   |        | 19        | 5000      | Constant of the local division of the local division of the local  |
| Max = Not used                                                |                                        |                                                 |                              | 1.1     |               | 100            |       | 100    | -         | 1000      | 1000                                                                                                    |
| mage (hi-mag)                                                 | Points                                 | 42                                              | x 34                         |         | 025           | A              | E I   | 1.1    | 1.1       | L         | 500 µm                                                                                                    |
| Hi-mag montage                                                | Restart                                | Clear                                           | < Back Next >                | 1000    | -5000 -25     | 536            | -2000 | -1500  | -1000     | -500      | 6                                                                                                    |

|     | Acquisition        | File                                                                                                    | Advanced | Uepth s                                                                                                    | setup                                  | vea serup | Surface                                   | en ine image ar                                                                                   |                                                            |                                                    |
|-----|--------------------|----------------------------------------------------------------------------------------------------|----------|----------------------------------------------------------------------------------------------------|----------------------------------------|-----------|-------------------------------------------|---------------------------------------------------------------------------------------------------|------------------------------------------------------------|----------------------------------------------------|
|     |                    |                                                                                                    | TT       | de la                                                                                                    | Sim.                                   |           | Suea                                      | First                                                                                             | Last                                                       | Step                                               |
| 1   | 111                | 11                                                                                                    |          | 如云                                                                                                    | all he                                 | 11        | x                                         | -477.0                                                                                            | 313.4                                                      | 10.4                                               |
| +   | ++9                |                                                                                                    |          |                                                                                                    |                                        |           | Y                                         | 19.6                                                                                              | 862.0                                                      | 10.4                                               |
| 1   |                    |                                                                                                    |          |                                                                                                    |                                        |           | Size                                      | 77 x 82                                                                                           | = 6314 po                                                  | ints                                               |
| ß   | 2                  |                                                                                                    |          |                                                                                                    |                                        |           |                                           | se fived 7                                                                                        | 0.0                                                        | YBin 10                                            |
| 100 | COLUMN AND ADDRESS | Decision in the local division of the local division of the local | 200      | the set of the set of | 10 1 1 1 1 1 1 1 1 1 1 1 1 1 1 1 1 1 1 | AND ST    | 103                                       |                                                                                                   | 0.0                                                        |                                                    |
|     |                    |                                                                                                    | a. 6     |                                                                                                    |                                        |           |                                           | se med e                                                                                          | 0.0                                                        | Slalom on                                          |
|     |                    |                                                                                                    | 0        |                                                                                                    |                                        |           | Deta                                      | ils                                                                                               | 0.0                                                        | Slalom on 🗙                                        |
|     |                    |                                                                                                    |          |                                                                                                    |                                        |           | Deta                                      | ils<br>• steps / map ste                                                                          | р X 104.0 Y                                                | Slalom on ★[<br>-104.0                             |
|     |                    |                                                                                                    |          |                                                                                                    |                                        |           | Deta<br>Stage<br>Pre-s                    | ils<br>e steps / map ste<br>can spectra                                                           | p X 104.0 Y<br>9 spectra, 9                                | Slalom on<br>-104.0<br>90 rows                     |
|     |                    |                                                                                                    |          |                                                                                                    |                                        |           | Deta<br>Stage<br>Pre-si<br>CCD a          | ils<br>e steps / map ste<br>can spectra<br>area (l, r, t, b)<br>sure & dwell                      | p X 104.0 Y<br>9 spectra, 9<br>X 10 1024,<br>6 s 6         | Slalom on<br>-104.0<br>90 rows<br>Y 4.84<br>66.667 |
|     |                    |                                                                                                    |          |                                                                                                    |                                        |           | Deta<br>Stage<br>Pre-se<br>CCD a<br>Expos | ils<br>e steps / map ste<br>can spectra<br>area (l, r, t, b)<br>sure & dwell<br>er CCD pixel in Y | p X 104.0 Y<br>9 spectra, 9<br>X 10 1024,<br>6 s 6<br>1.04 | Slalom on<br>-104.0<br>90 rows<br>Y 4 84<br>66.667 |

- c. **Optional**: Using the x25 in live viewer you can collect and save x25 images from area of interest.
- d. **IMPORTANT**: Switch to x25 magnification, focus position at area of interest on section and note down the Z focus position
- e. Clicking next will bring up the map measurement setup, click Range tab and set Laser name to fingerprint region

| Range Acquisition File | e Advanced De | pth setup                          | Area setu   | P                    |  |  |  |
|------------------------|---------------|------------------------------------|-------------|----------------------|--|--|--|
| StreamLine scan        | Spectrum      | Range                              |             |                      |  |  |  |
| Static                 | Low           | Low -1381                          |             |                      |  |  |  |
|                        | Centre        | 520.0                              | 0           | Raman shift/cm-1 🔻   |  |  |  |
|                        | High          | 1848.                              | 78          |                      |  |  |  |
| Confocality            | Configura     | tion                               |             |                      |  |  |  |
| Standard               | Laser name    | 2                                  | Fingerprint | t 🗸                  |  |  |  |
| (iii) High             | Grating na    | ne                                 | 1500 l/mm   | •                    |  |  |  |
|                        | Detector n    | ame                                | Master: Re  | enishaw CCD Camera 🔹 |  |  |  |
|                        | Calibration   | Calibration status 🖌 Calibrated OK |             |                      |  |  |  |

f. Click acquisition tab and set exposure time to <u>6s</u>.

| ange Acquis    | ition File Advanced Depth se      | etup Area setup                            |                                           |
|----------------|-----------------------------------|--------------------------------------------|-------------------------------------------|
| Exposure time  | /s 6.00 🚔 Objective               | 50                                         | Cosmic ray removal                        |
| Accumulations  | 1 Laser power / %                 | . 100 -                                    | Response calibration                      |
| Live imaging   |                                   |                                            | Restore instrument<br>state on completion |
|                |                                   | New                                        | Close laser shutter on<br>completion      |
| Not using live | e imaging.                        | Edit LUT                                   | Minimize laser exposure<br>on sample      |
| Title          | 'Microscope slide 75 x 25 x 1 mm' | loaded @ 16:39 on 20/05/2016 / From (154   | 98.0, -2476.1) to (15540.6, -2441.        |
| Description    |                                   |                                            |                                           |
| Description    | amLine image measurement created  | by the Streamline image acquisition wizard |                                           |

- g. Click area setup tab and make sure YBin is set to <u>10</u> (step size should default to ~10.4um for X and Y) and check slalom on.
- h. Check the 'Use fixed Z' checkbox and enter the value noted from step d

| Str                    | reamLine image area |                  |             |             |           |               |              |          |     |  |  |  |
|------------------------|---------------------|------------------|-------------|-------------|-----------|---------------|--------------|----------|-----|--|--|--|
|                        | Fire                | st               |             |             | I         | .ast          |              | Step     |     |  |  |  |
| x                      | þ15                 | 498.             | 0           |             |           | 16111.6       |              | 10.4     |     |  |  |  |
| Y                      | -2                  | 476.             | 1           |             | [         | -1862.5       |              | 10.4     |     |  |  |  |
| Size                   | e 60                | ) x 60           |             |             |           | = 3600 points |              |          |     |  |  |  |
|                        | Use fixed Z         |                  |             | [           | 0.0       | YBin          | 10           |          |     |  |  |  |
|                        |                     |                  |             |             |           | ₹?            |              |          |     |  |  |  |
| Det                    | Details             |                  |             |             |           |               |              |          |     |  |  |  |
| Stage steps / map step |                     |                  |             | )           | X 104.0 Y | ′ -104        | 4.0          |          |     |  |  |  |
| Pre-scan spectra       |                     |                  |             | 9 spectra,  | 90 ro     | ows           |              |          |     |  |  |  |
| CCD area (l, r, t, b)  |                     |                  |             | X 10 1024,  | Y 4       | 84            |              |          |     |  |  |  |
| Exposure & dwell       |                     |                  |             | 6 s 666.667 |           |               |              |          |     |  |  |  |
| µm j                   | per C               | CD p             | ixel        | in Y        |           | 1.04          |              |          |     |  |  |  |
| Dur                    | ation               |                  |             |             |           | 2766.0 s      |              |          |     |  |  |  |
|                        | Strea               | amLine           | e imi       | age ar      | ea        |               |              |          |     |  |  |  |
|                        |                     | First            |             |             |           | Last          |              | Step     |     |  |  |  |
|                        | X                   | 154              | 98.0        | )           |           | 16111.6       |              | 10.4     |     |  |  |  |
|                        | Y                   | -247             | 76.1        |             |           | -1862.5       |              |          |     |  |  |  |
|                        | Size                | 60               |             | x 60        |           | = 3600 po     | ints         |          |     |  |  |  |
|                        | V V                 | se fix           | ed Z        | !           |           | 5             | ]            | YBin     | 10  |  |  |  |
|                        |                     | 4                |             |             |           |               | Sla          | lom on 🛛 | ✓ ? |  |  |  |
|                        | Deta                | IIS              | - 1-        |             |           | V 104 0 V     | 104          | 0        |     |  |  |  |
|                        | Dra                 | step             | 5 / I       | nap sti     | гþ        | A 104.0 Y     | -104.        | .0       |     |  |  |  |
|                        | CCD                 | can sj<br>area ( | bect<br>1 r | th)         |           | y specula,    | 9010\<br>Y49 | 4        |     |  |  |  |
|                        | Expos               | sure 8           | k dw        | ell         |           | 6s 6          | 666,66       | 57       |     |  |  |  |
|                        | µm pe               | er CCI           | D pi        | kel in Y    | ,         | 1.04          |              |          |     |  |  |  |
|                        | Durat               | ion              |             |             |           | 2766.0 s      |              |          |     |  |  |  |

- i. Click apply and then OK
- j. Run a PQ before starting Raman map measurement and ensure that PQ passes.

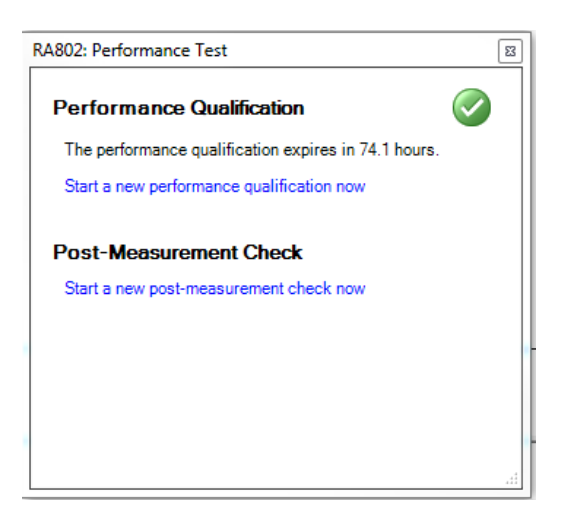

- k. Click Run measurement to begin Raman map measurement
- I. When map measurement is complete, run a PMC to make sure there is no shift in wavenumber and spectral intensity from PQ has occurred

#### To create additional Raman maps

- a. **IMPORTANT**: Switch to x25 magnification, focus position at area of interest on section and note down the Z focus position
- b. To begin setting up Raman map from existing Hi-Res image, the user will need to make sure the correct montage is selected from the Window menu
- c. User will click on Measurement->New->Streamline image acquisition

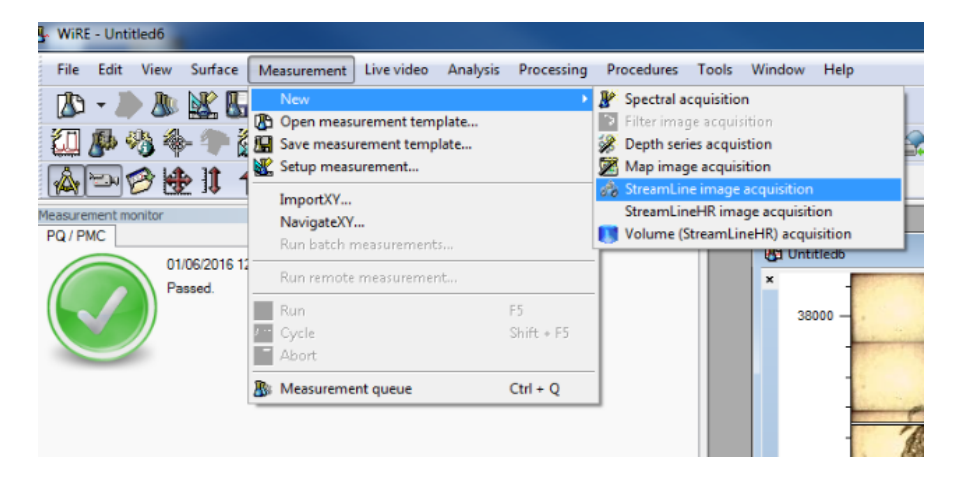

- d. Using again the annotated H&E images supplied by CENTRE 1, select requested regions (ordered determined from CENTRE 1) on the <u>FROM THE Hi-MAG IMAGE</u> just created
- e. NB: remember to select 'Active Window' as the image source in the panel)

|                                                              | StreamLine image area sele                                                                                                    | ection                                   |                                                 | 1                                    |              |
|--------------------------------------------------------------|----------------------------------------------------------------------------------------------------|------------------------------------------|-------------------------------------------------|--------------------------------------|--------------|
|                                                              | StreamLine image area                                                                                                    |                                          | ОК                                              |                                      |              |
|                                                              | Please draw an ar                                                                                                    | rea onto the video/image                 | Cancel                                          |                                      |              |
|                                                              | Details                                                                                                    |                                          |                                                 |                                      |              |
|                                                              | Image source<br>Video viewer<br>Active window                                                                                      |                                          |                                                 |                                      |              |
|                                                              |                                                                                                    |                                          |                                                 |                                      |              |
| Reflected                                                    | 8 <u>H</u>                                                                                                    | mag image : Microscope slide 73 x 23 x 1 | mm' loaded @ 14:37 on 30/03/2018                | / From (-1000-2, -1181.9) to @77.9,  | 999.5)       |
| Pathology 1.0 (Alpha)                                        | * (1                                                                                                    | 1 Hi-mag image : Microscope slide 75 x 2 | 5 x 1 mm <sup>-</sup> loaded © 15:34 on 30/03/2 | 2016 / From (-3258.3, -1030.2) to (4 | 26.1, 965.2) |
| Summary                                                      | Select region                                                                                                    |                                          |                                                 | 10000                                |              |
| Sample<br>Microscope slide<br>75 x 25 x 1 mm<br>Image (macm) | Definition<br>Image source [Himag image 1: Monscope side 75 x 25 x 1 n •]<br>Map type [Sesamine Incluring] •]                      | 100                                      | A.                                              | ATY                                  |              |
| Area of interest<br>XT = -671.2<br>YT = -995.1<br>X7 = 671.2 | Sant         End         Step           X         4770         311.1         1.1           Y         156         156.4         1.1 |                                          |                                                 |                                      |              |
| Y2 = 72.1<br>Surface<br>Min = .0                             | Brining 1                                                                                                    | 500 -                                    | C AND                                           | C. T. C.                             |              |
| Max = 4<br>Image (hi-mag)<br>Hi-mag montage                  | Pointa 721 x 778                                                                                                    | 1000                                     |                                                 | TE                                   | [530 µm]     |
|                                                              | Fester Clear clack Nexts                                                                                                    | -3000 -2500                              | -2000 -1500                                     | -1000 -500                           | ¢            |

- f. **Optional**: Using the x25 in live viewer you can collect and save x25 images from area of interest.
- g. Clicking next will bring up the map measurement setup, click Range tab and set Laser name to fingerprint region

| o measurement setup    |               |                    |       |                 |        |       | 8  | 23 |
|------------------------|---------------|--------------------|-------|-----------------|--------|-------|----|----|
| Range Acquisition File | Advanced Dep  | th setup           | Area  | setup           |        |       |    |    |
|                        |               |                    |       |                 |        |       |    |    |
| StreamLine scan        | Spectrum R    | ange               |       |                 |        |       |    |    |
| Static                 | Low           | Low -1381          |       |                 |        |       |    |    |
|                        | Centre 520.   |                    | 0     | Raman shift     | t/cm-1 | •     |    |    |
|                        | High          | 1848.              | 78    |                 |        |       |    |    |
| Confocality            | Configuratio  | on                 |       |                 |        |       |    |    |
| Standard               | Laser name    |                    | Finge | print           |        |       | ·  |    |
| High                   | Grating nam   | Grating name       |       | /mm             |        | -     | ·  |    |
|                        | Detector nar  | me                 | Maste | r: Renishaw CCD | Camera | -     | •  |    |
|                        | Calibration s | Calibration status |       | Calibrated OK   |        |       |    |    |
|                        |               |                    |       | ОК              | Cancel | Apply | He | lp |

h. Click acquisition tab and set exposure time to 6s

| Exposure time  | /s 6.00         | Objective                 | 50                                    | Cosmic ray removal                        |
|----------------|-----------------|---------------------------|---------------------------------------|-------------------------------------------|
| Accumulations  | 1               | Laser power / %           | 100 🔻                                 | Response calibration                      |
| Live imaging   |                 |                           |                                       | Restore instrument<br>state on completion |
|                |                 |                           | New                                   | Close laser shutter on<br>completion      |
| Not using liv  | e imaging.      |                           | Edit LUT                              | Minimize laser exposur<br>on sample       |
| Title          | 'Microscope s   | slide 75 x 25 x 1 mm' loa | aded @ 16:39 on 20/05/2016 / From     | (15498.0, -2476.1) to (15540.6, -2441     |
| Description    |                 |                           |                                       |                                           |
| Description    | aml ine image m | easurement created by     | the Streamline image acquisition wize | ard                                       |
| This is a Stre | antene inage in |                           |                                       |                                           |
| This is a Stre | anene mage m    |                           |                                       |                                           |

- i. Click area 'Area setup tab' and make sure YBin is set to <u>10</u> (step size should default to ~10.4um for X and Y) and check sialon on.
- j. Check the 'Use fixed Z' checkbox and enter the value noted from step b

| Strea    | mLine image area  |                    |                   |             |   |  |  |
|----------|-------------------|--------------------|-------------------|-------------|---|--|--|
|          | First             | Last               | Ste               | 2p          |   |  |  |
| X        | 15498.0           | 16111.6            | 10                | .4          |   |  |  |
| <u>Y</u> | -2476.1           | -1862.5            | þ10               | <u>10.4</u> |   |  |  |
| Size     | 60 x 60           | = 3600 poi         | nts               |             |   |  |  |
| V Us     | se fixed Z        | 5                  | YB                | in 10       |   |  |  |
|          |                   |                    | Slalor            | non 📝 ?     | ) |  |  |
| Detai    | ls                |                    |                   |             |   |  |  |
| Stage    | steps / map step  | X 104.0 Y -104.0   |                   |             |   |  |  |
| Pre-so   | can spectra       | 9 spectra, 90 rows |                   |             |   |  |  |
| CCD a    | area (l, r, t, b) | X 10 1024,         | X 10 1024, Y 4 84 |             |   |  |  |
| Expos    | ure & dwell       | 6s 6               | 6 s 666.667       |             |   |  |  |
| µm pe    | er CCD pixel in Y | 1.04               |                   |             |   |  |  |
| Durat    | ion               | 2766.0 s           |                   |             |   |  |  |

The map parameters of each of the Raman maps can be saved/captured using the Snip-tool

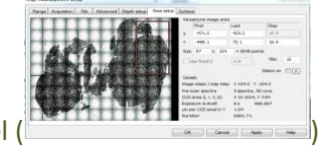

windows function to grab the Area setup panel (

- k. Click apply and then OK
- I. Run a PQ before starting Raman map measurement and ensure that PQ passes.

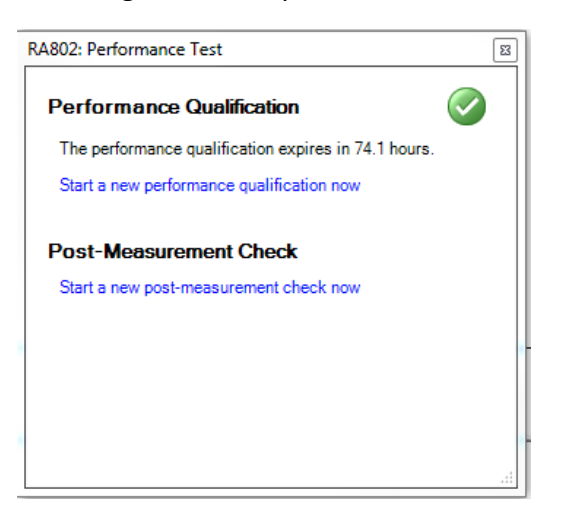

- m. Click Run measurement to begin Raman map measurement
- n. When map measurement is complete, run a PMC to make sure the no shift in wavenumber and spectral intensity from PQ has occurred

### **D. Raman Measurement collection**

a. Repeat above process for the other areas on the section and slide references from the annotated H&E images

Eventually you will have a collection of Raman maps from the selected areas:

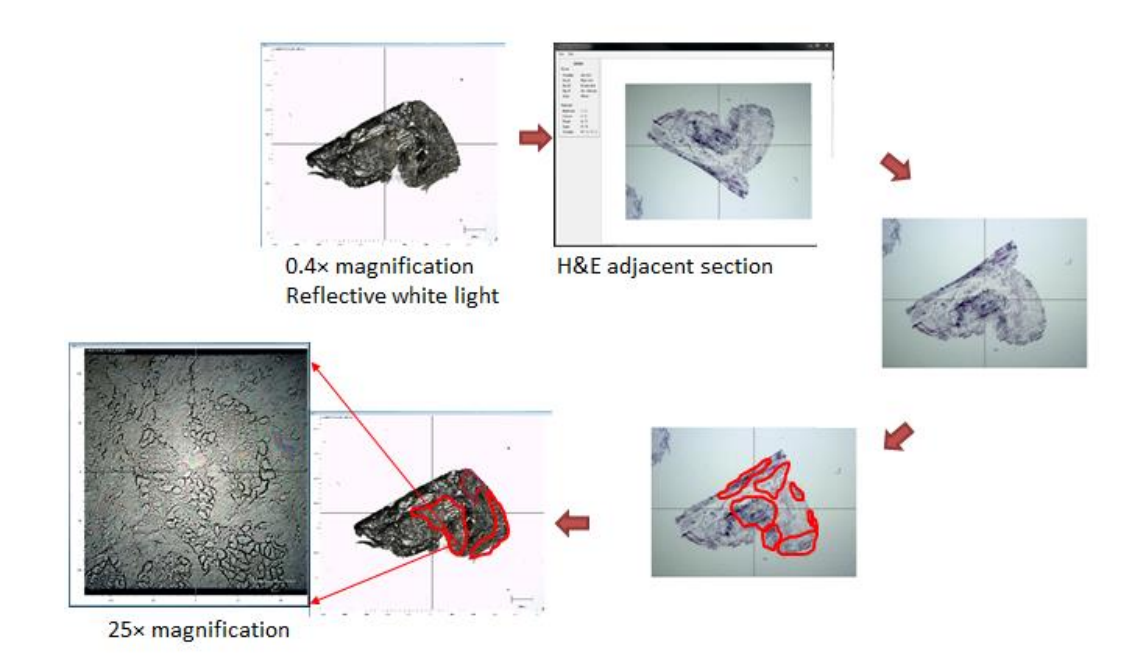

### E.g. different region on section

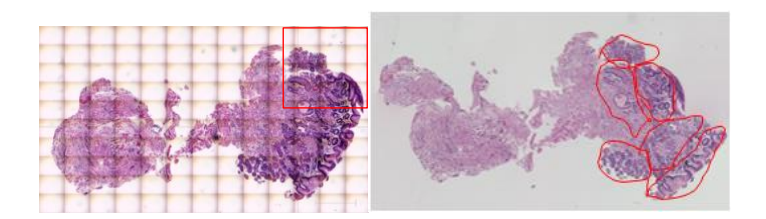

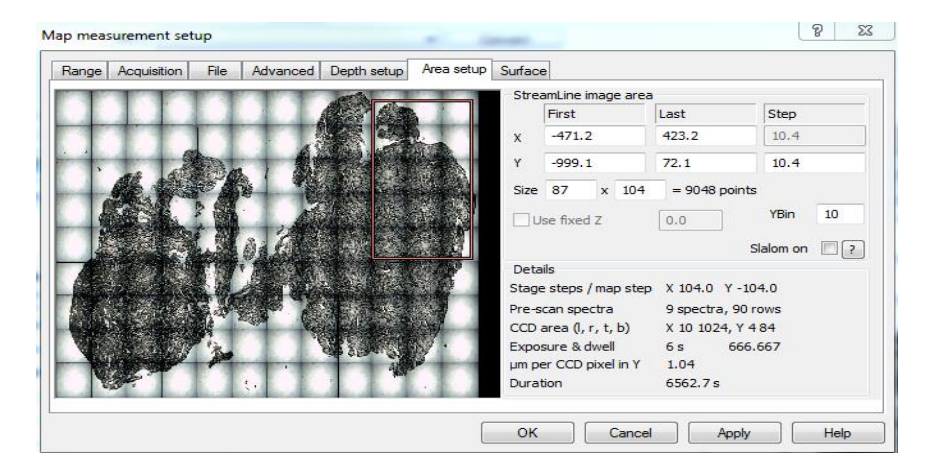

E.g. different section on slide

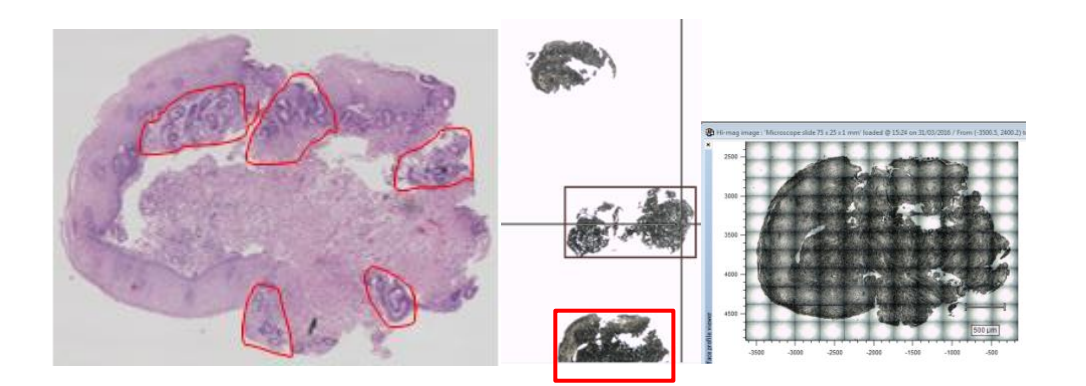

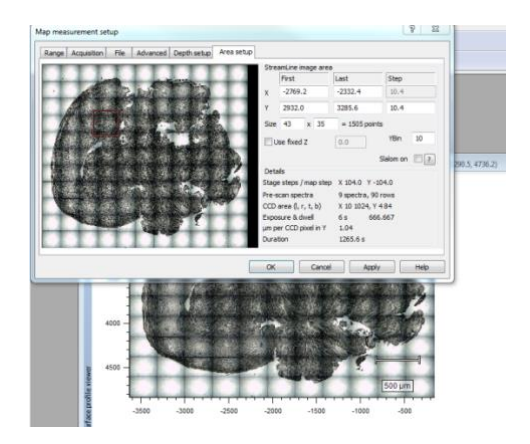

- b. Remember to shutdown Wire before starting a new setup of Raman measurements due to memory leak issues with current version
- c. Repeat this process (Imaging and selection of areas of Interest from unstained sections using H&E annotated images) for the other tissue slides using the annotated H&E images

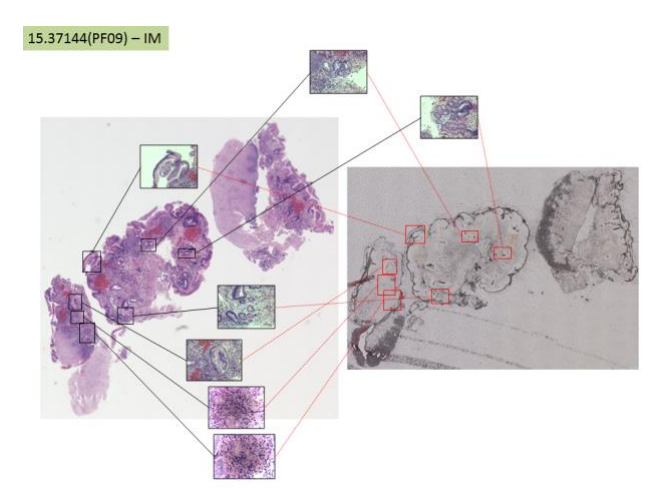

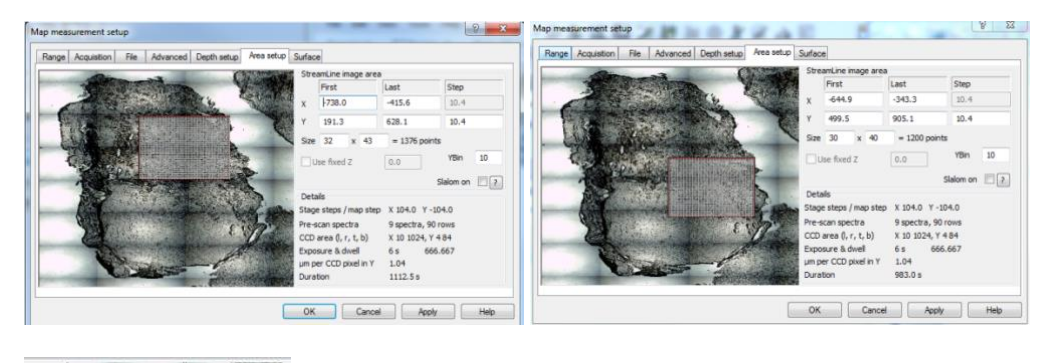

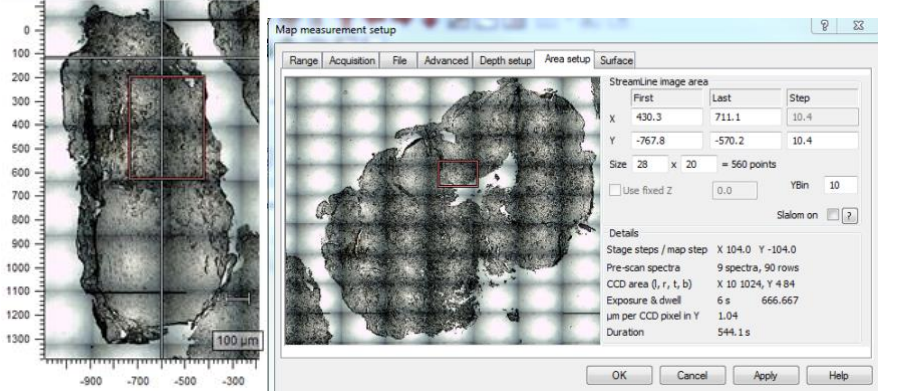